There are a numerous ways to compress a PDF file. Different ways yield different results with respect to compression size, image quality, etc.

- <u>http://convert.neevia.com/pdfcompress/</u> This is the easiest way to reduce the size of your PDF. Select the compression preset that you wish and make it compatible with your version of Adobe Acrobat reader. Options vary from Low compression, high image quality to High compression, low image quality. Click "choose file" and upload your PDF. Then select "upload and compress." Then download/save your compressed PDF to your computer.
- <u>http://smallpdf.com/</u> This is another fairly simple way to reduce the size of your PDF. Simply drag and drop your PDF into the 'compression box' in the middle of the page. After compression, the file will automatically download to your computer. Although here, the compression percentage is not too much, i.e. this procedure is not good for files larger than 20MB.
- 3. For additional information on how to reduce PDF size visit: <u>http://www.adobe.com/designcenter-archive/acrobat/articles/acr7optimize/acr7optimize.pdf</u>
- 4. Another simple way to compress a (smaller sized) PDF is to print out all the pages, but with more than one slide per page. Next, scan and upload those printed pages, and this will reduce the size of your document. For example, if you print out 6 slides per page and then scan and upload it as a PDF, then the size of your final document will be 6x smaller than your original PDF. But this is only doable for PDFs that are relatively smaller.
- 5. Public Health Area 5 has compressed PDFs Adobe Acrobat 7. Open the word or PDF file and click on the print option. When the print screen comes up choose as the printer "Adobe PDF Option", then click on "properties."

|    |                                                                                                    |                                                                                                    | 00                                                                                                    |                                                                                                    |               |
|----|----------------------------------------------------------------------------------------------------|----------------------------------------------------------------------------------------------------|----------------------------------------------------------------------------------------------------|----------------------------------------------------------------------------------------------------|---------------|
|    | Design for all states                                                                                                    |                                                                                                    |                                                                                                    | BEEL IS A new 1 Chartery at 1 & some matter and plate a grant store 1                                                                                                    |               |
| 2  | a la provent de lans la                                                                                                    | man in the                                                                                                    |                                                                                                    |                                                                                                    |               |
|    | 9.61.6                                                                                                    | A CONTRACTOR OF                                                                                                    |                                                                                                    | and anomale, include glowers have not # family mart                                                                                                    |               |
| -  | •                                                                                                    |                                                                                                    |                                                                                                    | Part States (Martine Control of Control of Control |               |
| -  | tit to                                                                                                    | Annual Statement of the Statement of the |                                                                                                    | Najin A Lawa Alini<br>19 Subarti Sa<br>Manat San Alini Ana Dan<br>Na Alini San Alini<br>2 - Andromentari - Errang dar barangan kata andronen an anti- anan 1975 ang pangar                                                                                                    |               |
| ₩. | Text servings and the service service |                                                                                                    |                                                                                                    | Provide State (Second Stream)           Provide State (Second Stream)           Provide State (Second Stream) <th></th>                                                                                                    |               |
|    | Agel In     Agel In     A     | (Asing Cover Johann Tenner (Ling)<br>Semandan William (Se Mais Cove Cover<br>Orden Heart Cover and West Cover Cover<br>Orden Heart Cover and West Personnel Lage databases<br>with an effort production (Se Not<br>efforts) (Second Cover (Second Cover))                                                                                                    |                                                                                                    | -                                                                                                    |               |
| 1  | and the second                                                                                                    | the former processing and the second                                                                                                    | a state of the second second s | he twee                                                                                                    | 1.1.1.1.1.1.1 |

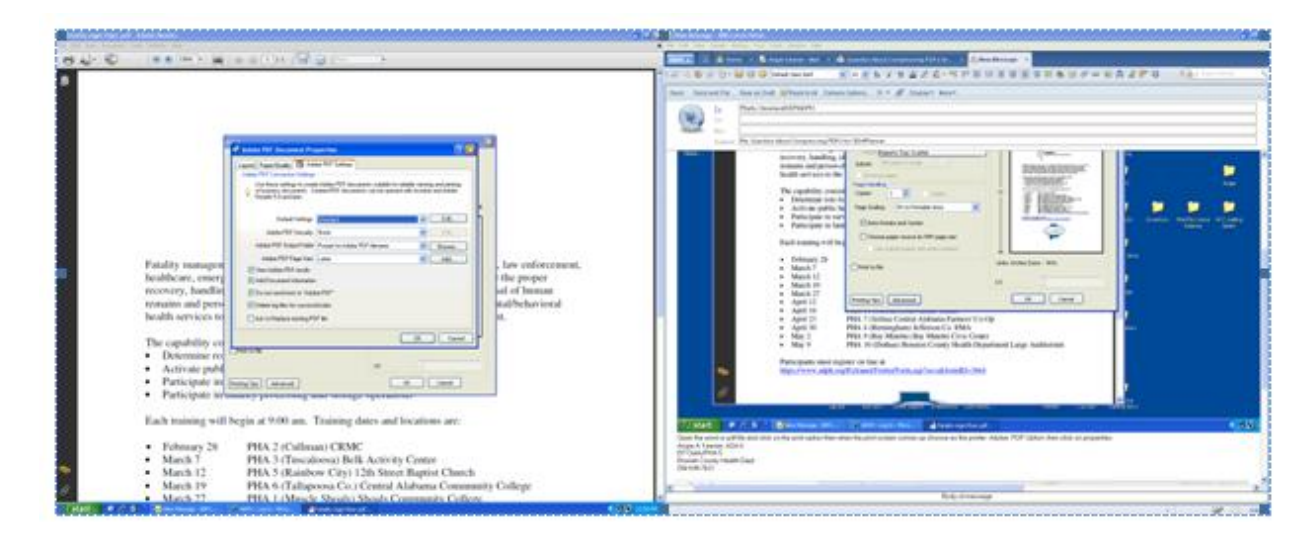

On the properties screen make sure that the Adobe PDF Settings tab is selected then under default setting choose smallest size file (photo is below):

| A State of the second second secon   | The second second                                                                                                    |
|----------------------------------------------------------------------------------------------------|----------------------------------------------------------------------------------------------------|
|                                                                                                    | THE REPORT HER MANAGEMENT REPORT OF A REPORT OF A REPO |
|                                                                                                    | Int second brack there is a second to a second the second to a second to a sec |
|                                                                                                    | dia h harmanne                                                                                                    |
|                                                                                                    | (94) -                                                                                                    |
| Provide the second second second second second second second second second second second second second second s                                                                                                    | 1 A Martin J. Karlow and M. S. Martin and M. S. Martine.                                                                                                    |
| Added that the second framework ( )                                                                                                    | Financy enablinging 2 Income and the Aster Construction                                                                                                    |
| Land Tandady B Land C Line                                                                                                    | heathcare, ensure Fastionermanne the proper                                                                                                    |
| sale of a data into the second state of the second state                                                                                                    | ticriety, handling generatory tands? and of homes                                                                                                    |
| V process designs from the same of a part of the set of the set   | symains and person Emergence and and being south                                                                                                    |
|                                                                                                    | boddle stretcers to Developmentation and                                                                                                    |
| Jacobian State Culture 1                                                                                                    |                                                                                                    |
| March State Contraction Contraction                                                                                                    | The Capacity of Cases                                                                                                    |
| Anter Coll Concerning Concerning | - Destruction for                                                                                                    |
| Fatality managem Researching to the Researching to the                                                                                                    | Balling and a second second seco                                                                                                    |
| healthcare, energy Einsteinermann the proper                                                                                                    | Parts sparts in comments and stranger and stranger and stranger                                                                                                    |
| mcovery, handho generates savety: al of homas                                                                                                    |                                                                                                    |
| romann and perse generative sensition and behavioral                                                                                                    | Each training will begin at 9100 am. Training dates and locations are                                                                                                    |
| terality why have a constrained with a constrained with a constrained |                                                                                                    |
| The second second second second second second second second second second second second second second second se                                                                                                    | <ul> <li>February 28 PHA 2 (Colleman) CRMC</li> </ul>                                                                                                    |
| Description on Communication                                                                                                    | March 7 PHA 3 (Tascalema) Bells Activity Constr                                                                                                    |
| Activate model                                                                                                    | <ul> <li>March 12</li> <li>PHA 2 (Kandrow City) 12th Smort Baptish Clearch</li> </ul>                                                                                                    |
| Participate in Super-Information                                                                                                    | March 27     PHA 511 alapsous Ox 1 Central Alabama Community Onling                                                                                                    |
| · Participate in summer protocology was surrage operation                                                                                                    |                                                                                                    |
|                                                                                                    | to Respondence come came came have been REF Campa risk or particular and registed sufficient sectors and the sector of the sector of the secto |
| Each training will begin at 9:00 am. Training dates and locations are:                                                                                                    | Of Standmark                                                                                                    |
| A REAL PROPERTY AND A REAL PROPERTY                                                                                                    | device for                                                                                                    |
| <ul> <li>Finally 20</li> <li>FIA 2 (Collisio) CRMC</li> <li>Mark 7</li> <li>FIA 2 (Collisio) CRMC</li> </ul>                                                                                                    | And Design All the local and the local and the second state of the second state of the |
| <ul> <li>March 7 PRA 3 (Timeanowa) Bells Activity Control</li> <li>March 73 PRA 5 (Building City) 13b Street Rential Cheech</li> </ul>                                                                                                    |                                                                                                    |
| March 19     PHA 6 (Tallamona Co.) Control Alabama Community Collicer                                                                                                    | 2. Sharayanana                                                                                                    |
| <ul> <li>March 27 PHA 1 (Marcle Should) Should Commandy College</li> </ul>                                                                                                    | The Freinge                                                                                                    |
| · · · · · · · · · · · · · · · · · · ·                                                                                                    |                                                                                                    |

Caution: This procedure might not work with later versions of Adobe Acrobat.